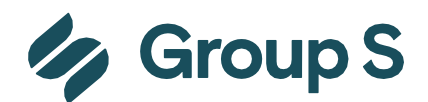

# How to install Citrix ?

## 1. Windows 10/11

Download: Citrix Workspace 24.02 Offline

Before any installation, check if an older version is already installed and remove it.

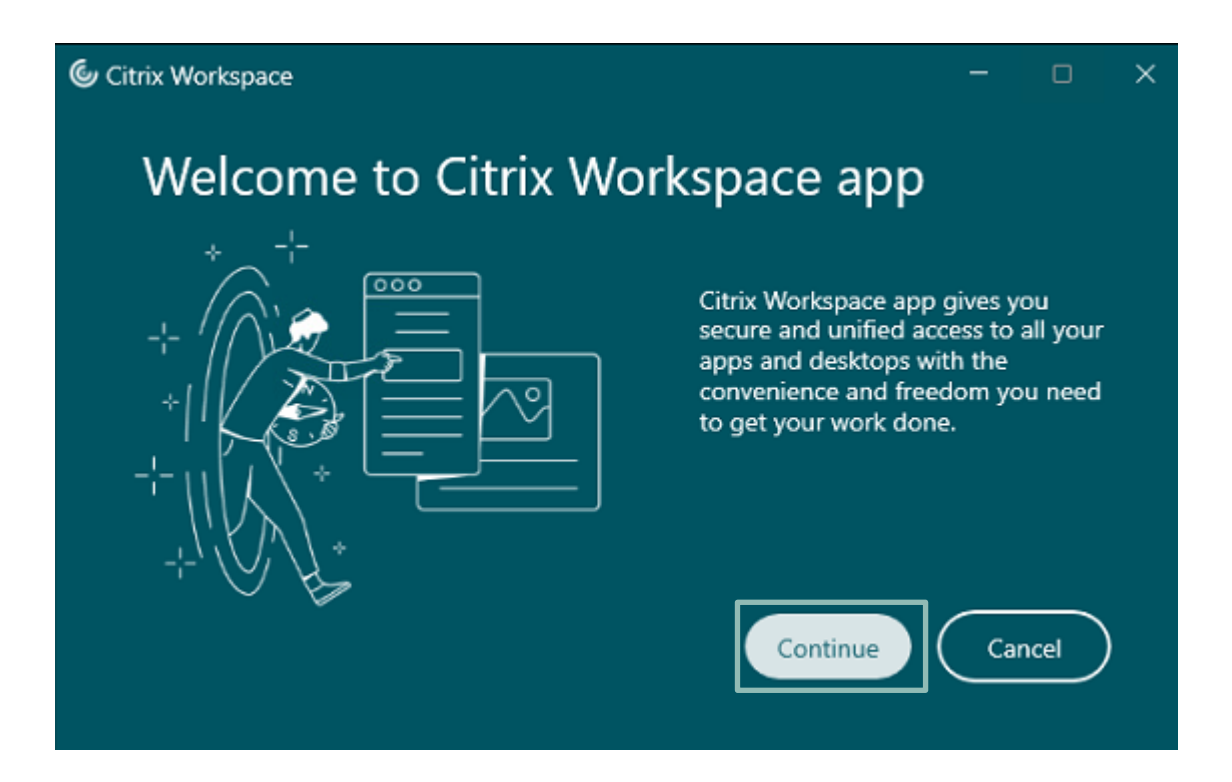

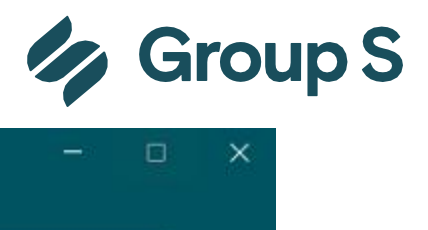

| Citrix | Workspace                                                                                                    |                              | ٥    | × |
|--------|----------------------------------------------------------------------------------------------------|------------------------------|------|---|
|        | CITRIX LICENSE AGREEMENT<br>Use of this component is subject to the Citrix license or terms of service<br>the Citrix product(s) and/or service(s) with which you will be using this<br>component. This component is licensed for use only with such Citrix pr<br>and/or service(s).<br>CTX_code EP_T_A10352779 | e covering<br>s<br>roduct(s) |      |   |
| 1      | ✓ lagree                                                                                                    | Car                          | ncel | ) |

License must be accepted

| Citrix Workspace                          |     | ۵    | × |
|-------------------------------------------|-----|------|---|
| Add-on(s)                                 |     |      |   |
|                                           |     |      |   |
|                                           |     |      |   |
| Start App Protection after installation ( |     |      |   |
| Install Microsoft Teams VDI Plugin (      |     |      |   |
|                                           |     |      |   |
|                                           |     |      |   |
| Install                                   | Car | icel |   |
|                                           |     |      |   |

Any add-on to select

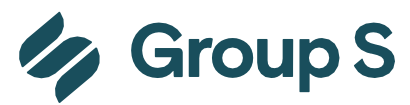

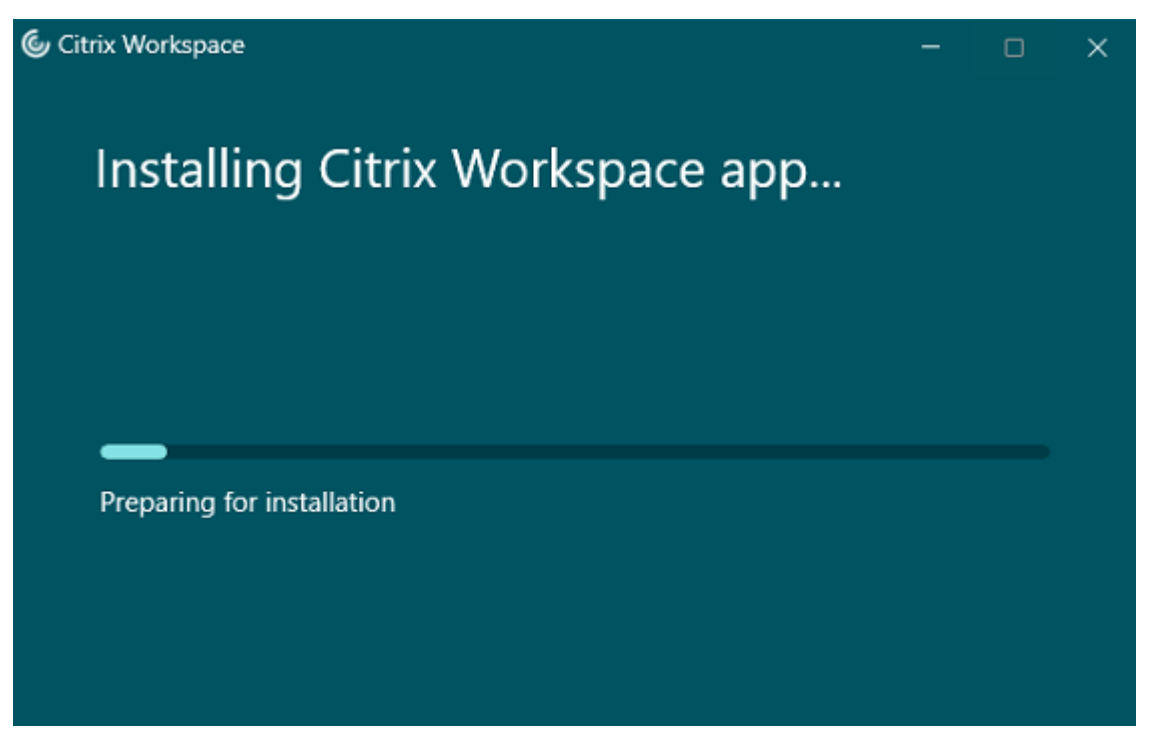

At the end of the installation, comes this screen, do not insert an email address and click on the cross in right upper corner

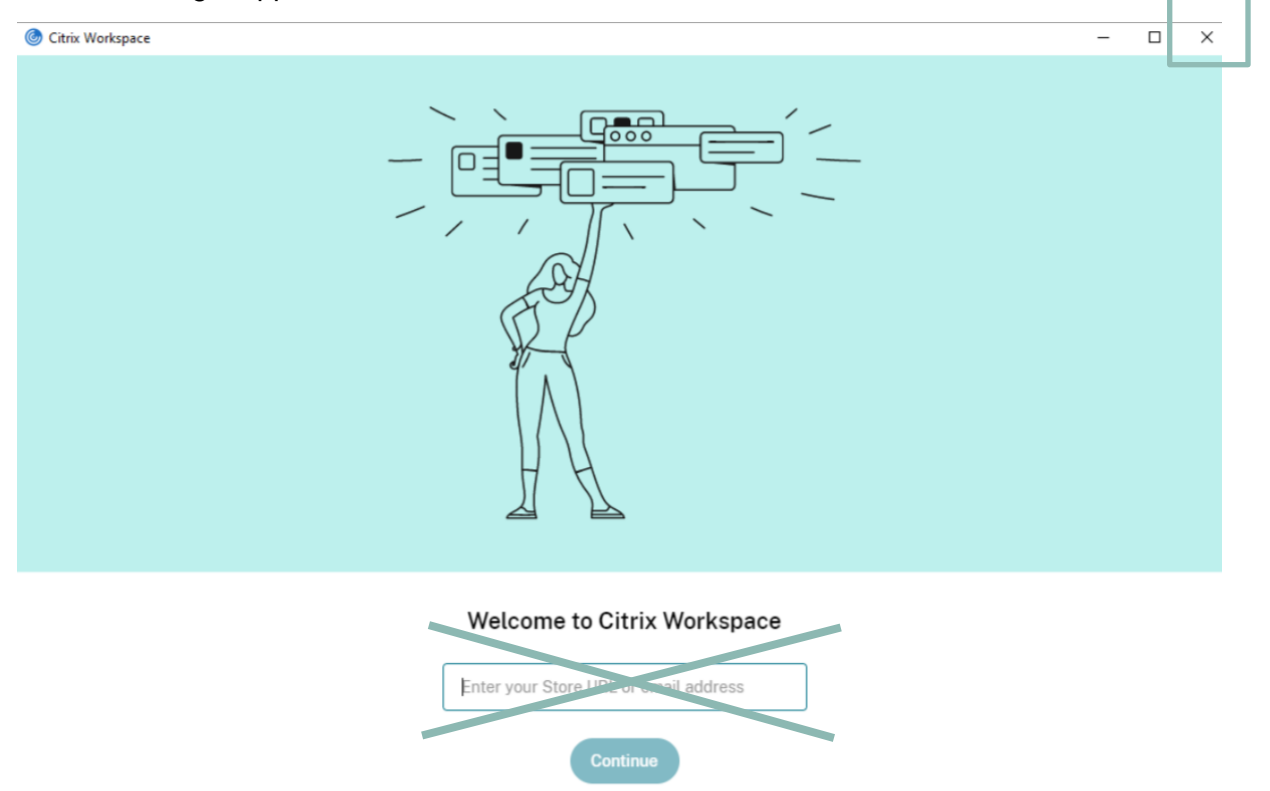

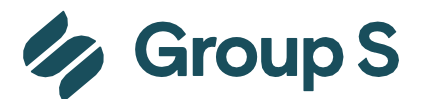

Or this screen

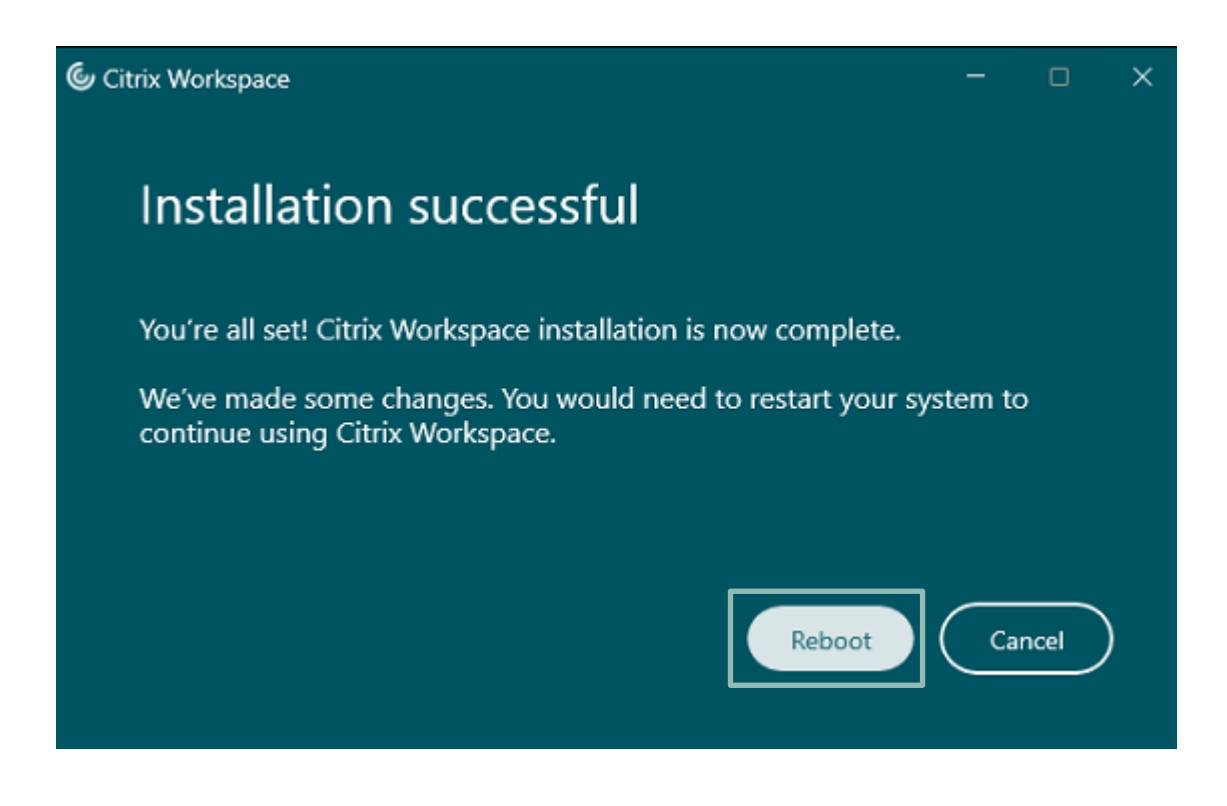

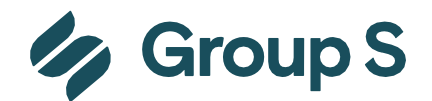

#### 1.1. Mapping folders

In order to map folders, to print or even to be able to save files, you must have an application (Presta@SP of Inform'S) opened and then give Citrix the authorization to Read and Write on/from our server:

|   | Open                      |
|---|---------------------------|
|   | Connection Center         |
|   | Advanced Preferences      |
|   | Check for Updates         |
| 2 | Troubleshooting ><br>Exit |
|   |                           |
| ^ | ତ [                       |

Right click on Citrix in Taskbar, choose Connection Center

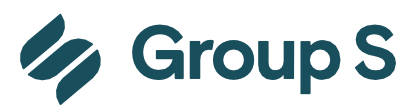

| litrix Workspace Connection Center    | – 🗆 X       |
|---------------------------------------|-------------|
| Connections                           | Session     |
| Active                                | Disconnect  |
| Available profile space: 19129 KB - N | Full Screen |
| Besktop Group S - Citrix Workspace    | Log Off     |
|                                       |             |
|                                       |             |
|                                       | Preferences |
|                                       | Devices     |
|                                       |             |
|                                       |             |
|                                       | Properties  |
|                                       | Application |
|                                       | Terminate   |
| 2 Server used 2 Remete Applications   |             |
| 2 Servers useu, 2 hemote Applications |             |
|                                       | Close       |
|                                       |             |

Select active server and open the preferences.

| Citrix Workspace - Preferences                                 | ×            |
|----------------------------------------------------------------|--------------|
| File Access Connections                                        |              |
| Choose how to access files on your computer from this session. |              |
| Read and write                                                 |              |
| <ul> <li>No access</li> </ul>                                  |              |
| ○ Ask me each time                                             |              |
|                                                                |              |
|                                                                |              |
|                                                                |              |
| ОК                                                             | Cancel Apply |

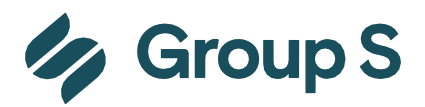

Modify "Ask me each time" to "Read and Write". Apply and OK

#### 1.1.1. Creation Presta folder (automatic creation)

# https://help.groups.be Online Support

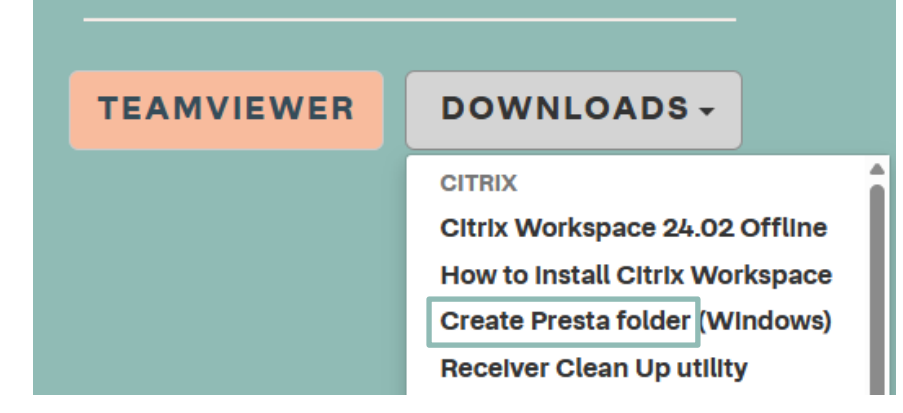

#### **1.2.** Deactivate updates

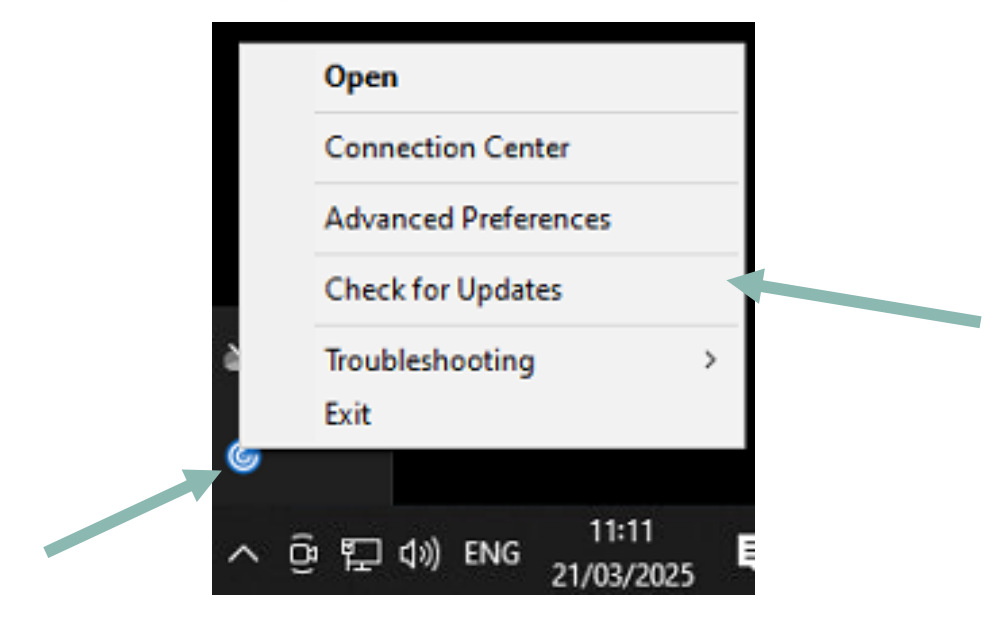

Right click on Citrix in Taskbar, choose Advanced Preferences

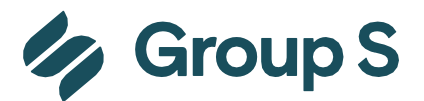

#### Click "Citrix Workspace Updates", do not perform any Update.

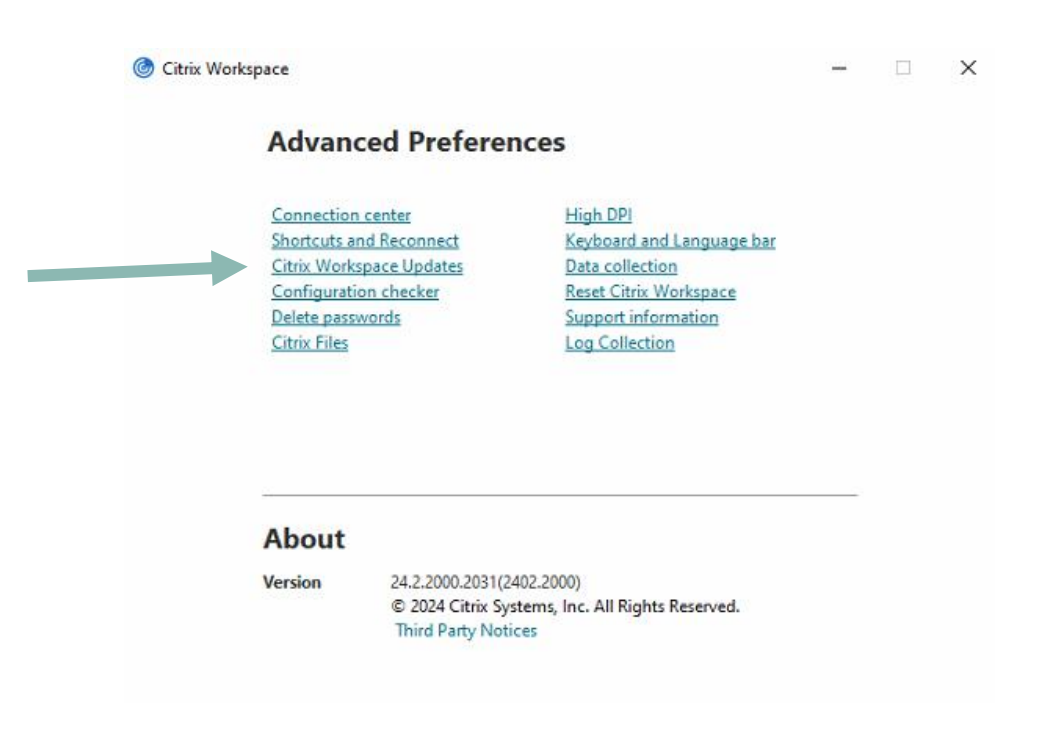

#### Change Update Setting to "No, don't notify me"

| litrix Workspace                                        |      | ×      |
|---------------------------------------------------------|------|--------|
| Update Settings                                         |      |        |
| Do you want to be notified when updates are available?  |      |        |
| ○ Yes, notify me                                        |      |        |
| No, don't notify me                                     | •    |        |
| O Use administrator specified settings                  |      |        |
| Select the Update channel :                             |      |        |
| Release $\checkmark$<br>This app version is up to date. |      |        |
|                                                         |      |        |
| Get fully supported stable release updates.             |      |        |
| Learn More                                              |      |        |
|                                                         | Save | Cancel |

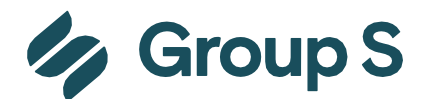

#### **1.3. Printer and display issues**

Only Default printer from local PC is recognized by Citrix Workspace for Prest@SP and Inform'S.

Display settings for multiple monitors => Scaling same value on each screen (otherwise Presta has glitches or unavailable menus).

If welcome screen of Prest@SP seems too small, go to Citrix Advanced Preferences\High DPI and choose "Yes", reboot of the PC/laptop is advised.

| Connection ce                                                                                                    |                                                             |                                                                                                    |  |
|----------------------------------------------------------------------------------------------------|-------------------------------------------------------------|----------------------------------------------------------------------------------------------------|--|
| <u>Shortcuts and J</u><br><u>Citrix Workspa</u><br><u>Configuration</u><br><u>Delete passwor</u><br><u>Citrix Files</u> | <del>iter</del><br>Reconnect<br>ce Updates<br>checker<br>ds | High DPI<br>Keyboard and Language bar<br>Data collection<br>Reset Citrix Workspace<br>Support information<br>Log Collection |  |
| About                                                                                                    |                                                             |                                                                                                    |  |

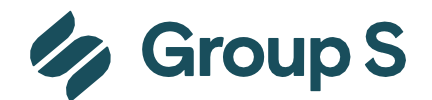

### 2. Mac for Apple Device

If you have the latest macOS, download from Citrix Workspace for Mac

Otherwise, you can download earlier versions of macOS from macOS Citrix old versions

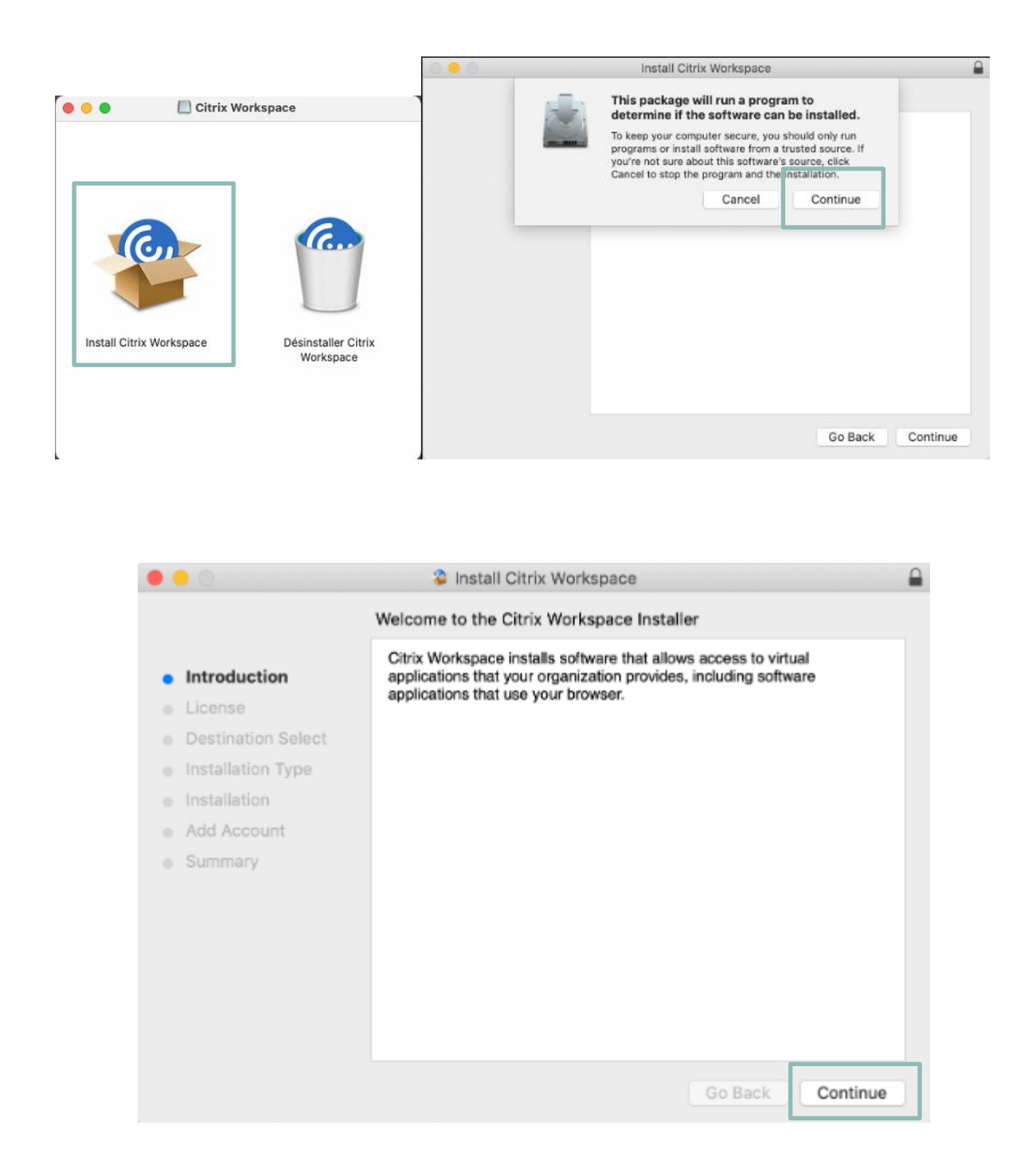

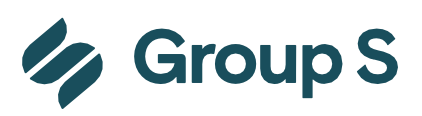

|                    | Install Citrix Workspace                                                                                                    |   |
|--------------------|----------------------------------------------------------------------------------------------------|---|
|                    | Software License Agreement                                                                                                    |   |
| Introduction       | English                                                                                                    |   |
| License            | CITRIX LICENSE AGREEMENT                                                                                                    |   |
| Destination Select | Use of this component is subject to the Citrix license or terms of service                                                                         |   |
| Installation Type  | covering the Citrix product(s) and/or service(s) with which you will be<br>using this component. This component is licensed for use only with such |   |
| Installation       | Citrix product(s) and/or service(s).                                                                                                    |   |
| Add Account        | CTX_code EP_T_A10352779                                                                                                    |   |
| Summary            |                                                                                                    |   |
|                    |                                                                                                    |   |
|                    |                                                                                                    |   |
|                    |                                                                                                    |   |
|                    |                                                                                                    |   |
|                    |                                                                                                    |   |
|                    |                                                                                                    |   |
|                    | Print Save Go Back Continue                                                                                                    | 9 |

| 0 | 0           |                                       | Install Citrix Workspace                                          |
|---|-------------|---------------------------------------|-------------------------------------------------------------------|
|   |             | To continue insta<br>software license | alling the software you must agree to the terms of the agreement. |
| • | Inti<br>Lic | Click Agree to cor<br>the Installer.  | ntinue or click Disagree to cancel the installation and quit      |
|   | De          |                                       | ce                                                                |
|   | Ins<br>Ins  | Read License                          | Disagree Agree ch                                                 |
|   | Add         | Account                               | CTX_code EP_T_A10352779                                           |
|   | Sum         | nary                                  |                                                                   |
|   |             |                                       | Print Save Go Back Continue                                       |

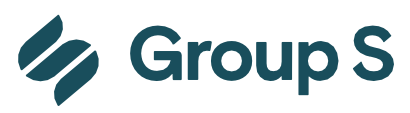

|                                                                                                    | Install Citrix Workspace                                                                                                    |  |
|----------------------------------------------------------------------------------------------------|----------------------------------------------------------------------------------------------------|--|
|                                                                                                    | Standard Install on "Macintosh HD"                                                                                                    |  |
| <ul> <li>Introduction</li> <li>License</li> <li>Destination Select</li> <li>Installation Type</li> <li>Installation</li> <li>Add Account</li> <li>Summary</li> </ul> | This will take 276.3 MB of space on your computer.<br>Click Install to perform a standard installation of this software<br>for all users of this computer. All users of this computer will<br>be able to use this software. |  |
|                                                                                                    | Go Back Install                                                                                                    |  |

| • • •                                                                                                    | Install Citrix Workspace                                                                                                    |   |
|----------------------------------------------------------------------------------------------------|----------------------------------------------------------------------------------------------------|---|
| <ul> <li>Introduction</li> <li>License</li> <li>Destination Select</li> <li>Installation Type</li> </ul> | Add Account  If you received instructions to set up Workspace with your email or a server address, check Add Account, then click Continue.  Add Account | - |
| <ul> <li>Installation</li> <li>Add Account</li> <li>Summary</li> </ul>                                   |                                                                                                    |   |
|                                                                                                    | Go Back Continue                                                                                                    |   |

Single Sign on cannot be activated, neither an Account should be added. Just finish the installation wizard

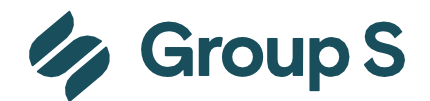

#### 2.1. Mapping folders

In order to map folders, to print or even to be able to save files you must give Citrix the authorization to Read and Write on/from our server:

|   | Citrix Workspace        | Edit | Window | н |
|---|-------------------------|------|--------|---|
|   | About Citrix Worksp     | ace  |        |   |
| l | Settings                |      | <      |   |
| l | Services                |      | >      |   |
|   | Hide Citrix Workspa     | ce   | 26 H   |   |
| l | Hide Others<br>Show All |      | тжн    |   |
|   | Quit Citrix Workspac    | ce . | ×Q     |   |

Open Citrix Viewer/Workspace when Presta is opened, choose Preferences/Settings

| File Access                                         | General Accounts File Access Devices                                                                              |
|-----------------------------------------------------|----------------------------------------------------------------------------------------------------|
| Choose how to access files an aspsaml.groups.be:443 | d drives on your computer for a particular store:<br>Read and write<br>Read only<br>No access<br>Ask me each time |
|                                                     |                                                                                                    |

Select File Access and open the preferences select "Read and Write".

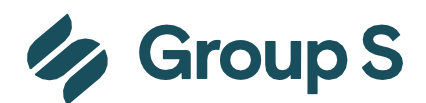

| Ű. | Citrix Workspace      | Edit | Window | н |
|----|-----------------------|------|--------|---|
|    | About Citrix Worksp   | ace  |        |   |
|    | Settings              |      |        |   |
|    | Services              |      | >      |   |
|    | Hide Citrix Workspa   | ce   | ×H:    |   |
|    | Hide Others           |      | 1HH    |   |
|    | Show All              |      |        |   |
|    | Quit Citrix Workspace | e    | *0     |   |

Open Citrix Viewer/Workspace when Presta is opened, choose Preferences/Settings

| • • File Access                | General          | File Access           | Devices          | Mic & Webcam       | >>     | Keyboard<br>Security & Privacy |
|--------------------------------|------------------|-----------------------|------------------|--------------------|--------|--------------------------------|
| Choose how to access files and | drives on your o | computer fr           | om your          | applications:      |        | Advanced                       |
| Read and write                 |                  |                       |                  |                    |        |                                |
| Read only                      |                  |                       |                  |                    |        |                                |
| No access                      |                  |                       |                  |                    |        |                                |
| Ask me each time               |                  |                       |                  |                    |        |                                |
|                                |                  |                       |                  |                    |        |                                |
|                                | Go to            | advance               | d settir         | ngs                |        |                                |
| • • Advanced                   | (                | General A             | ccounts          | File Access        | Device | >                              |
|                                |                  |                       |                  |                    |        |                                |
|                                | Updates          | Citrix Cas            | sting            | Logging            |        |                                |
|                                |                  |                       |                  |                    |        |                                |
| Automatically ke               | ep Workspace     | e app up t            | o date           |                    |        |                                |
|                                |                  |                       |                  |                    |        |                                |
| Select the                     | update channe    | el: Relea             | se               | 0                  |        |                                |
|                                |                  | Get fully<br>Learn mo | supported,<br>re | stable release upo | lates. |                                |
|                                |                  |                       |                  |                    |        |                                |
|                                |                  |                       |                  |                    |        |                                |
|                                |                  |                       |                  |                    |        |                                |

Deselect Automatically keep Workspace app up to date

#### 2.3. Printer and display issues

Only Default printer from local PC is recognized by Presta

Display settings for multiple monitors => Scaling same value on each screen (otherwise Presta has glitches or unavailable menus)